## KAKO SMO NACRTALI MRAVINIAK

#### 1. korak

Pokrenuli smo program Bojanje (Paint)

谢 Bojanje

Klikamo slijedom na glavni izbornik Start  $\rightarrow$  Svi programi (All programs)  $\rightarrow$ Pomagala (Accessories)  $\rightarrow$  Bojanje (Paint).

## 2. Korak

Uporabom alata Elipse (Ellipse) 🕒 i Kist (Brush) 🔝 nacrtali smo jednog mrava.

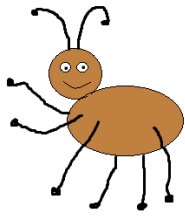

# 3. korak

Slici smo dodali i drugog mrava, ali ga nismo crtali već smo rabili kopiranje:

1. Prvo smo morali označiti mrava. To smo napravili pomoću alata **Prostoručni odabir (Free-form Select)** kojim možemo precizno izdvojiti dio slike koji želimo oblikovati ili urediti. Odabrali smo način označivanja 

slika bez podloge koji kopira samo lik.

2. Iz izbornika Uređivanje (Edit) izabrali smo naredbu Kopiraj (Copy).

3. Iz izbornika Uređivanje (Edit) izabrali smo naredbu Zalijepi (Paste).

4. Kopirani lik smo premjestili na željeno mjesto tako što smo kliknuli na označeni dio i ne otpuštajući lijevu tipku miša pomicali miš. Kad smo označeni lik postavili na željeno mjesto, otpustili smo pritisnutu tipku miša.

## 4. korak

Kopiranjem smo slici dodali još nekoliko mrava, min. 7.

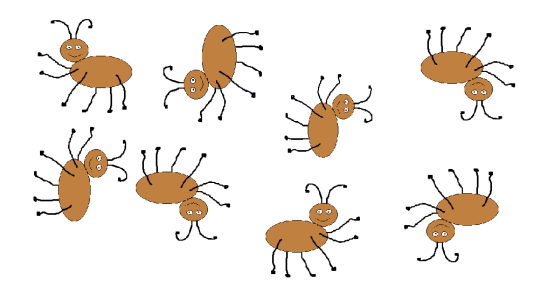

#### 5. korak

U ovom koraku zadatak nam je bio da dočaramo kretanje mrava u različitim smjerovima. To smo učinili tako da smo likove mrava zrcalili ili rotirali kao na slici.

1. Označili smo jedan po jedan lik.

2. U izborniku Slika (Image) kliknemo na naredbu Zrcaljenje/Rotiranje (Flip and Rotate).

3. Označimo željenu postavku (opciju) i kliknemo na U redu (Ok).

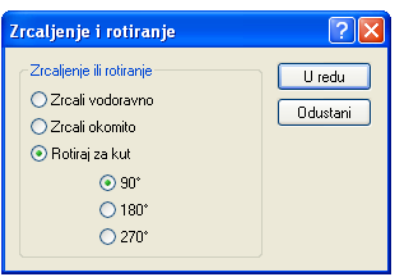

# 6. korak

Dovršili smo koloniju mrava dodavanjem staza mravinjaka po kojima se mravi kreću. Mrave smo ako je bilo potrebno smanjili.

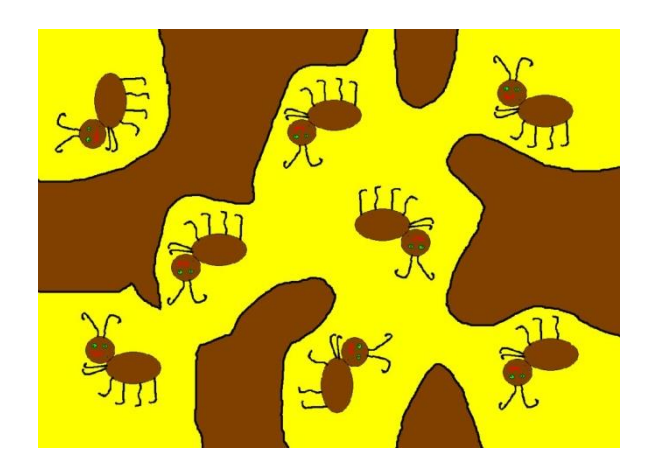